## **Downloading Your W-2 Form (App)**

As a Shearwater employee, you have the convenience of downloading your W-2 form directly from the UKG Pro mobile app. This document offers step-by-step instructions to guide you through the process of accessing and downloading your W-2 form, ensuring you have your annual tax information readily available when needed.

## **Instructions**

Downloading W-2 form

Upon logging in to UKG Pro, the UKG Dashboard will appear.

- 1. Navigate to **Menu** in the bottom of the toolbar.
- 2. Select Pay > Taxes.
- 3. Click on the **W-2** under the **Filing Forms** section.
- 4. In the top − right hand corner, click the more icon ( < ) to select the method of downloading the W-2 form.

| ÜKG                    | × | MM  | Filing Forms                                                                                  |
|------------------------|---|-----|-----------------------------------------------------------------------------------------------|
| MM Mickey Mouse        |   | :   | W-2 2023                                                                                      |
| Profile                |   |     | Shearwater Health Inc 3                                                                       |
| Рау                    | ^ |     |                                                                                               |
| Pay Summary            |   |     | Withholding Forms                                                                             |
| Pay Statements         |   |     | Federal Income Tax<br>Submitted Mar 7, 2023                                                   |
| Direct Deposits        |   |     |                                                                                               |
| Taxes                  |   |     | VIEW ALL                                                                                      |
| Giving                 |   | 1-2 | Electronic W 2 Concept                                                                        |
| Benefits               | ~ |     |                                                                                               |
| Development & Feedback | ~ | >   | You can request to receive a paper copy of your<br>W-2 form instead of an electronic version. |
| Company                | ~ |     |                                                                                               |
| Time & Attendance      | ~ | >   | TURN OFF PAPERLESS                                                                            |
| Settings               |   |     | Turbotax                                                                                      |
| Help                   |   |     |                                                                                               |
|                        |   |     |                                                                                               |
| Share feedback         |   | Q   | G) L Q ≡<br>Home Inbox Search Menu                                                            |